# Comment configurer eID (Itsme pour la BE)

#### Sur votre PC

Ouvrer une page internet Indiquer l'adresse suivante : webgate.ec.europa.eu/cas

Vérifier/indiquer votre adresse mail

Indiquer votre mot de passe (1) et choisir l'option méthode d'authentification : Mot de passe ( à l'aide de la flèche blanche)

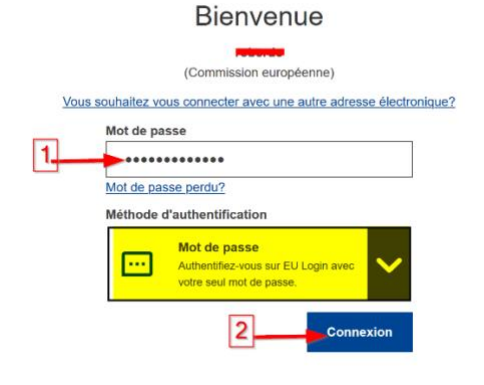

Cliquer sur connexion (2)

En haut à droite, cliquer sur la roue, puis Mon compte

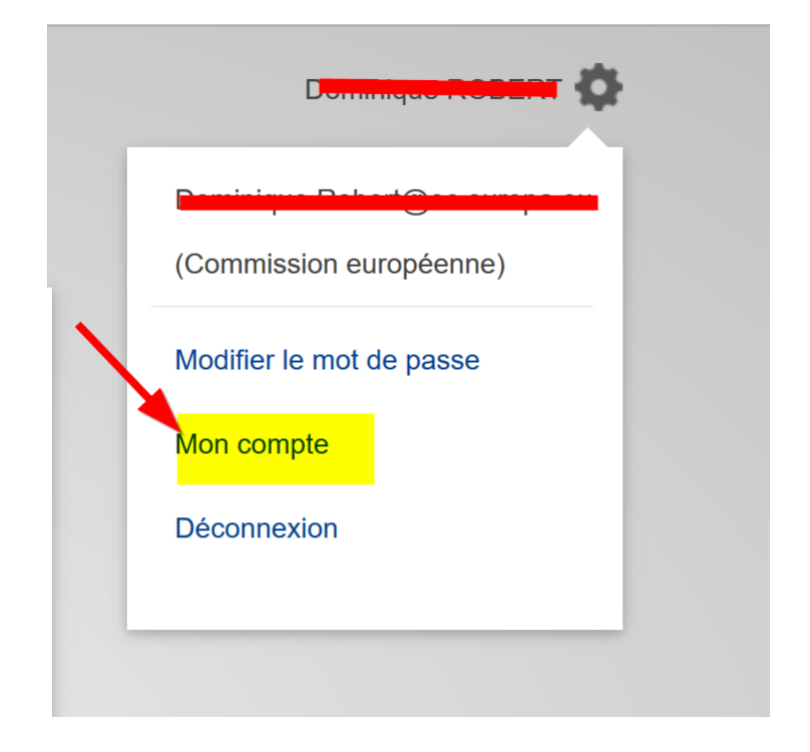

# Choisir : gérer mes elD

# Sélectionner votre pays et **SOUMETTRE**

#### Veuillez sélectionner votre pays d'origine

# Authentification au moyen de l'identification électronique

L'authentification au moyen de l'identification électronique est fournie conformément au <u>règlement elDAS</u> pour tous les schémas d'identification électronique notifiés. D'autres schémas d'identification électronique sont pris en charge sur une base volontaire.

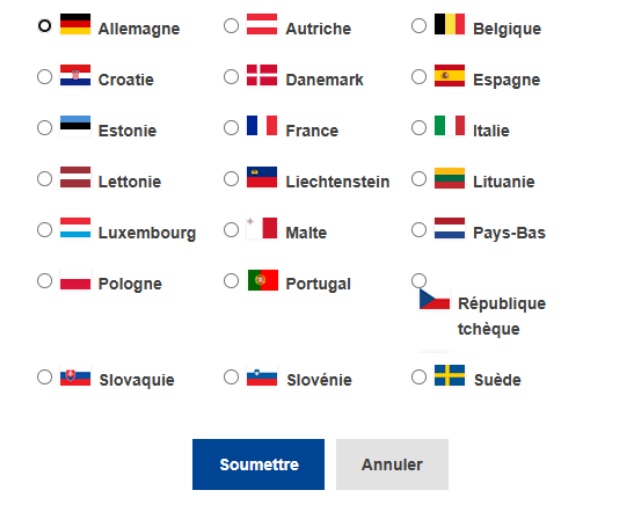

| Cliquer sur SUBMIT |                                            | EU Login from EU<br>with minimum level of assurance substantial<br>is requesting the following attributes |
|--------------------|--------------------------------------------|----------------------------------------------------------------------------------------------------|
|                    | eidas idp                                  | Step 1   3                                                                                                |
| Choisir ITSME      | Choose your digital key to log in          |                                                                                                    |
|                    | eID or digital keys of recognised partners |                                                                                                    |
|                    | LOG IN with eID card reader                | LOG IN<br>via itsme                                                                                       |
|                    | Q                                          | create your itsme account                                                                                 |

Indiquer votre numéro de portable SANS LE ZERO

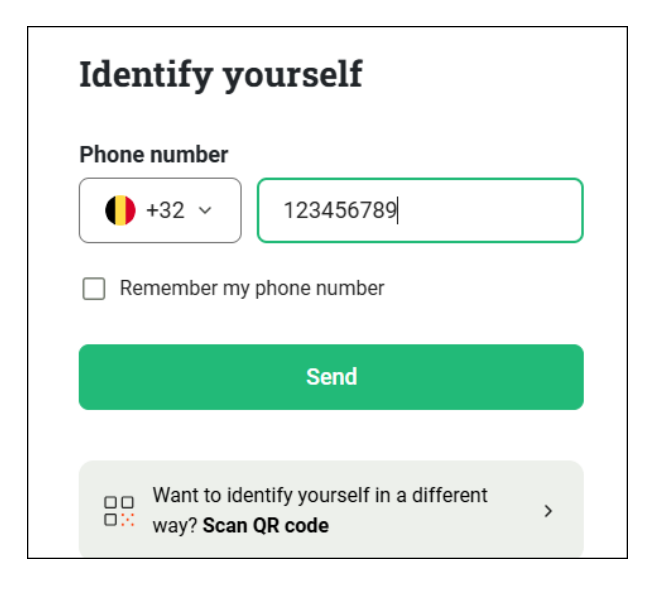

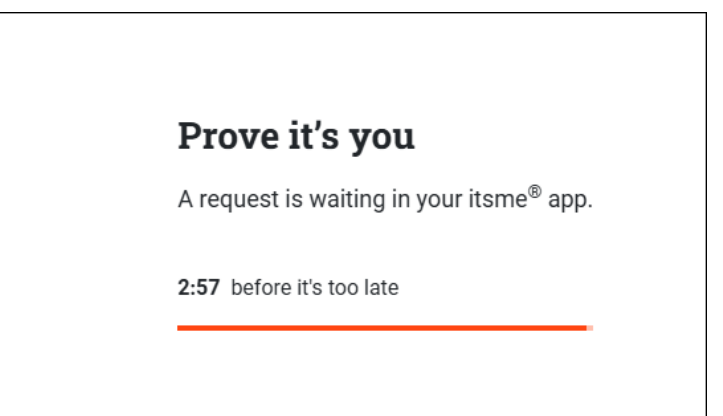

#### Sur votre téléphone

Ouvrir ITSME Cliquer sur CONNEXION

Cliquer sur **CONFIRMER** 

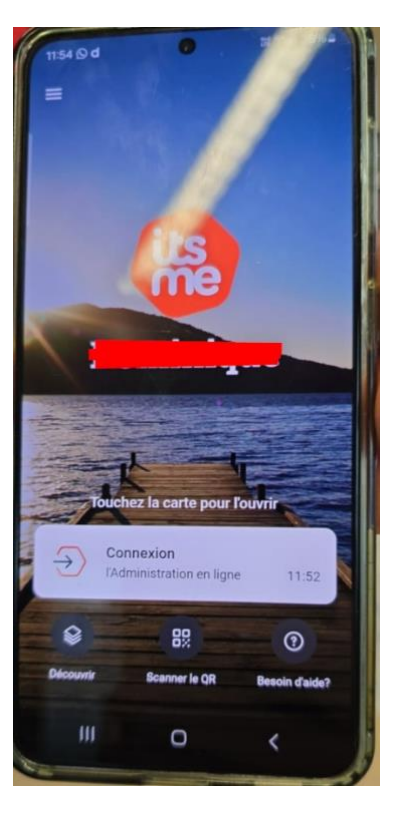

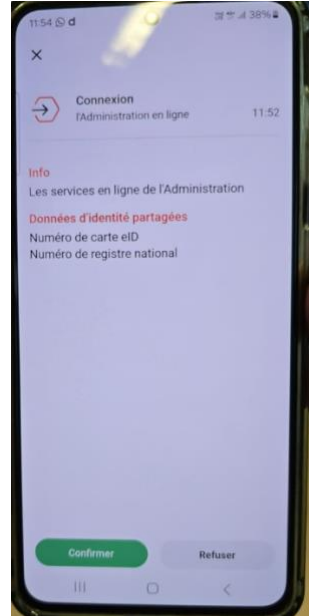

#### Indiquer votre code Pin

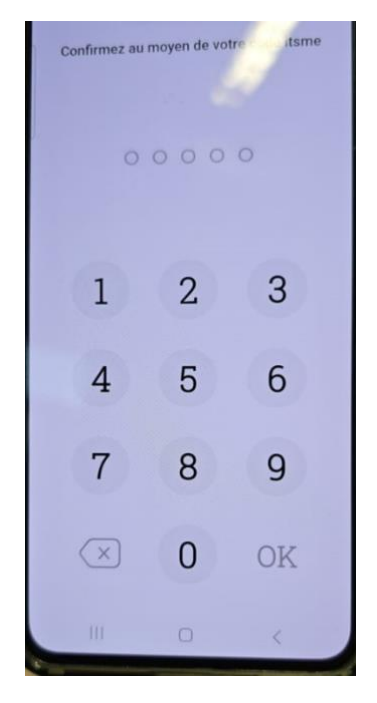

#### Sur votre ordinateur

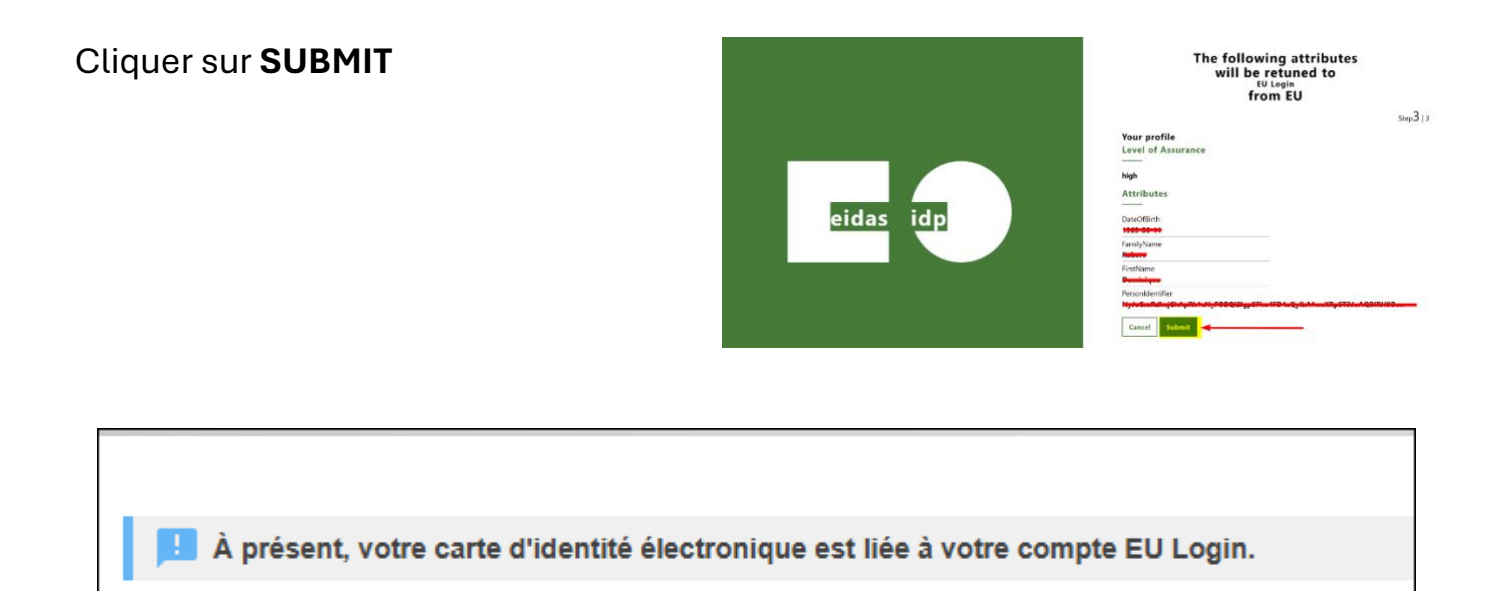

Votre carte d'identité est liée à votre compte 😇

Mon compte